## PowerSchool Parent/Guardian Portal

Enter https://eschool.daj.k12.pa.us/public in your web browser.

Click on "Create Account"

\*You must follow these steps whether you previously logged on to PowerSchool or not.

520

| • • • · |                                                                                                    | C.C.B. Draw | 2.4 +   |
|---------|----------------------------------------------------------------------------------------------------|-------------|---------|
|         | PowerSchool                                                                                                    |             |         |
|         | Parente Sign in.<br>United and<br>Parenter of the second of the second of th |             |         |
|         |                                                                                                    |             | PEARSON |

**'Create Parent Account':** You can add one or more students on this screen or choose to do that later. You can add students from multiple schools if the school is listed below; you will just need the Access ID & Access Password for each student (each individual school will provide that for you). (Bishop Carroll, Bishop Guilfoyle, Bishop McCort, St. Joseph's Catholic Academy, Our Mother of Sorrows, Cathedral Catholic Academy, St. Michael, All Saints, Hollidaysburg Catholic, Altoona Central Catholic, St. Rose of Lima, Holy Name, St. Benedict Carrolltown, Northern Cambria Catholic, & St. Patrick Newry).

|                                                                                                    | Pow                    | verSchool                            |                                      |      |  |
|----------------------------------------------------------------------------------------------------|------------------------|--------------------------------------|--------------------------------------|------|--|
| Create Parent A                                                                                                    | iccount                |                                      |                                      |      |  |
| Pool Series<br>Sand<br>Tasked University<br>Process<br>No. and Pyromet<br>Parameter and<br>data data for being<br>Link Stradeotter | ne l                   |                                      |                                      |      |  |
| Rodan Line, Automod. 401, 10                                                                                                    | to be Parental an Same | and its load station yes with its in | to be present if you are formers and |      |  |
| 14.5                                                                                                    |                        |                                      | - Churche                            | - 41 |  |
|                                                                                                    |                        |                                      | - Diment                             | 20   |  |
| 24.2                                                                                                    |                        |                                      | - create                             | 10   |  |
| 101                                                                                                    |                        | - C                                  | -Direct                              | 3    |  |
| (w. c.t.                                                                                                    |                        | - F                                  | - Official a                         | 20   |  |
|                                                                                                    |                        | 100                                  | C.Smithe                             | 20   |  |
| 4.1                                                                                                    |                        |                                      |                                      |      |  |
|                                                                                                    |                        |                                      | Chevela                              | 22   |  |

This screen is what you will see once you are logged in successfully.

Please note: if you added more than one student you will see the names all appear under the "PowerSchool" logo on the left.

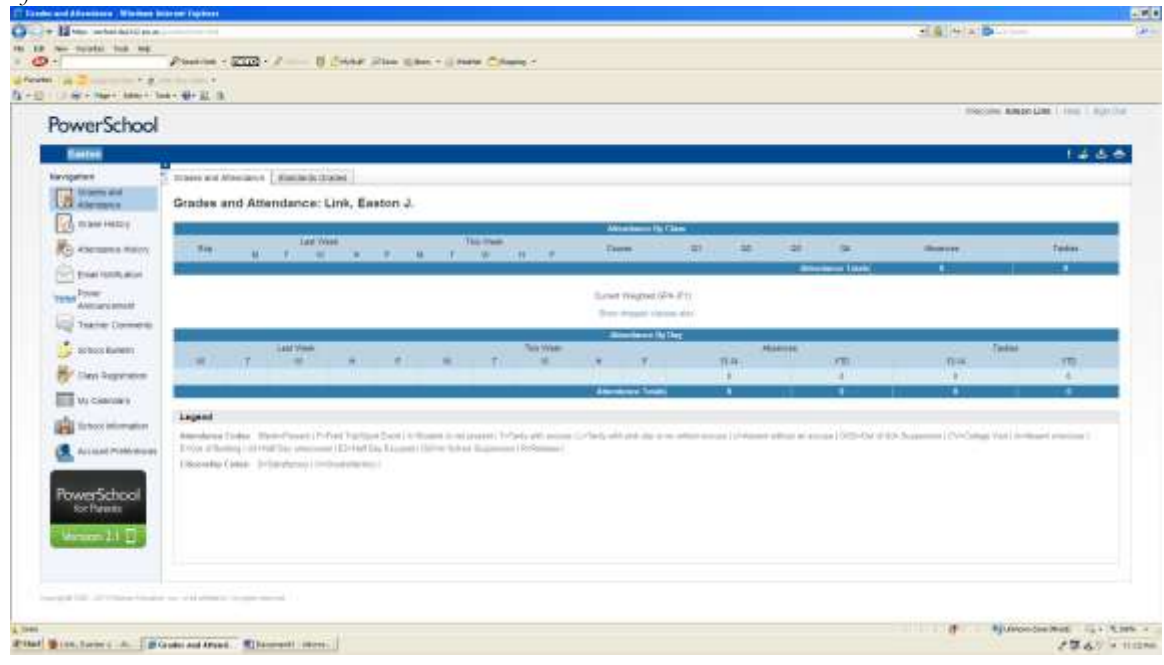

If you need to add more students to your portal after you completed the initial setup, then go to "Account Preferences" & click on the "Students tab" to add more students to your portal. Again, you will need the student username (access id) & password (access password) of the student(s) you wish to add.

Please note: if you added more than one student you will see the names all appear under the "PowerSchool" logo on the left.

| Prover School   Prover School   Prover School <td< th=""><th></th></td<>                                                                                                    |                                                                                                    |
|----------------------------------------------------------------------------------------------------|----------------------------------------------------------------------------------------------------|
|                                                                                                    |                                                                                                    |
| Prove series   Prove series                                                                                                    | The set and set of the set of the                                                                                                    |
|                                                                                                    |                                                                                                    |
|                                                                                                    | 1.4.45                                                                                                    |
| Image: Second second second                                |                                                                                                    |
| Image: Section of the section of the sec            |                                                                                                    |
|                                                                                                    | and a firming the start man strainty on parameters.                                                                                                    |
| Image: Section of the section of the section of th                                |                                                                                                    |
|                                                                                                    |                                                                                                    |
|                                                                                                    |                                                                                                    |
|                                                                                                    |                                                                                                    |
|                                                                                                    |                                                                                                    |
|                                                                                                    | And a state of the state of the |
|                                                                                                    |                                                                                                    |
|                                                                                                    |                                                                                                    |
|                                                                                                    |                                                                                                    |
|                                                                                                    |                                                                                                    |
|                                                                                                    |                                                                                                    |
|                                                                                                    |                                                                                                    |
|                                                                                                    | 20.20                                                                                                    |
| Image: Image:                  | THE REPORT OF THE PARTY OF THE PARTY OF THE  |
|                                                                                                    |                                                                                                    |
|                                                                                                    |                                                                                                    |
| Accord School   Accord School     Image: School   Accord School     Image: School   Accord School     Image: School   Accord School     Image: School   Accord School     Image: School   Accord School     Image: School   Accord School     Image: School   Accord School     Image: School   Accord School     Image: School   Accord School     Image: School   Accord School                                                                                                    |                                                                                                    |
|                                                                                                    |                                                                                                    |
|                                                                                                    | 1918                                                                                                    |
|                                                                                                    |                                                                                                    |
|                                                                                                    |                                                                                                    |
|                                                                                                    |                                                                                                    |
|                                                                                                    |                                                                                                    |
| Image: State of the state of the state o                  |                                                                                                    |
|                                                                                                    |                                                                                                    |
|                                                                                                    |                                                                                                    |
|                                                                                                    |                                                                                                    |
|                                                                                                    |                                                                                                    |
|                                                                                                    |                                                                                                    |
| And Andrew Contention of Contention of Conte |                                                                                                    |
| All Andrewski (1997)                                                                                                    |                                                                                                    |
| Proceedings                                                                                                    |                                                                                                    |
|                                                                                                    |                                                                                                    |
|                                                                                                    |                                                                                                    |
|                                                                                                    |                                                                                                    |
|                                                                                                    |                                                                                                    |
|                                                                                                    |                                                                                                    |
|                                                                                                    |                                                                                                    |

| C Patrid Tige in . Winited Instant Surface printing by Disease of Mount, Additional                                                                                                    | Ŭ                                                                                                    |             | 2010       |
|----------------------------------------------------------------------------------------------------|----------------------------------------------------------------------------------------------------|-------------|------------|
| O st + Hos                                                                                                    |                                                                                                    | 「「「「「」」「「」」 | 14         |
| the AR the Parties link that                                                                                                    |                                                                                                    |             |            |
| Paster - THE F H (war past                                                                                                    | ESH * () Have Callery 7                                                                                                    |             |            |
| a Person of Tamana a state of the                                                                                                    |                                                                                                    |             |            |
| A TAP COMPANY AND AND A TAPAT                                                                                                    |                                                                                                    |             |            |
|                                                                                                    | A STATE OF A STATE OF A STATE OF A STATE OF A STATE OF A STATE OF A STATE OF A STATE OF A STATE OF A STATE OF A                                                                                                    |             |            |
|                                                                                                    | PowerSchool                                                                                                    |             |            |
|                                                                                                    |                                                                                                    |             |            |
|                                                                                                    | Record Time in                                                                                                    |             |            |
|                                                                                                    | Parent sign in                                                                                                    |             |            |
|                                                                                                    | UseYere                                                                                                    |             |            |
|                                                                                                    | -                                                                                                    |             |            |
|                                                                                                    | Contract of the second second s                                                                                                    |             |            |
|                                                                                                    | The second second                                                                                                    |             |            |
|                                                                                                    | See 10                                                                                                    |             |            |
|                                                                                                    |                                                                                                    |             |            |
|                                                                                                    | Create an Account                                                                                                    |             |            |
|                                                                                                    | Charter or parent and must that allows you to adv all of parent                                                                                                    |             |            |
|                                                                                                    | and the second second to read and the contempt and an east                                                                                                    |             |            |
|                                                                                                    | presente contractor                                                                                                    |             |            |
|                                                                                                    | Court birment                                                                                                    |             |            |
|                                                                                                    |                                                                                                    |             |            |
|                                                                                                    | Comparison and the second second se |             |            |
|                                                                                                    |                                                                                                    |             |            |
|                                                                                                    |                                                                                                    |             |            |
|                                                                                                    |                                                                                                    |             |            |
|                                                                                                    |                                                                                                    |             |            |
|                                                                                                    |                                                                                                    |             |            |
|                                                                                                    |                                                                                                    |             |            |
|                                                                                                    |                                                                                                    |             |            |
| Sectors and the sector of the sector of the |                                                                                                    |             | PEARSON    |
|                                                                                                    |                                                                                                    | Q time      | 161.0.00.0 |
| ift fant @ ingfig f bafen . De fenal been                                                                                                    | N. ML. WOUND personnel                                                                                                    | 27.67       | 0-T        |

Forgot Username or Password: Go to "Click on the "Having Trouble Signing In?" link

Choose which you forgot & enter the information to obtain your username and/or password.

| OC+Has line                                      |                                                                       | 12 N A 1 - 2                                    |
|--------------------------------------------------|-----------------------------------------------------------------------|-------------------------------------------------|
| The last face furnise has been                   |                                                                       |                                                 |
| A (2) + Photos - 2023 - 7 - 0                    | Critic Plan Spins 7 () field Chang 7                                  |                                                 |
| g feets ( g 🚬                                    |                                                                       |                                                 |
| Rel Collecter teste Net Brits                    |                                                                       |                                                 |
|                                                  |                                                                       |                                                 |
|                                                  | PowerSchool                                                           |                                                 |
|                                                  | 1 offer ochool                                                        |                                                 |
|                                                  | Recover Account Size in Information                                   |                                                 |
|                                                  |                                                                       |                                                 |
|                                                  | Later and the second March Later and Second Later and A               |                                                 |
|                                                  |                                                                       |                                                 |
|                                                  | Tugs Personni (Tggs Innoneral)                                        |                                                 |
|                                                  | laurates (                                                            |                                                 |
|                                                  | Draf Alken                                                            |                                                 |
|                                                  | Yesse                                                                 |                                                 |
|                                                  |                                                                       |                                                 |
|                                                  | Firm existences up in brack of feet delations in presents             |                                                 |
|                                                  | atend Presents from please content pour actival illustry. For seconds |                                                 |
|                                                  | or other an establiship human relation to the activate Wavestaction   |                                                 |
|                                                  | system. There you is an encertainty your additionality.               |                                                 |
|                                                  | the spectral set of a second second second second second              |                                                 |
|                                                  |                                                                       |                                                 |
|                                                  |                                                                       |                                                 |
|                                                  |                                                                       |                                                 |
|                                                  |                                                                       |                                                 |
|                                                  |                                                                       |                                                 |
|                                                  |                                                                       |                                                 |
|                                                  |                                                                       |                                                 |
| man ( ) Alaman                                   |                                                                       | PEARSON                                         |
| E from he will be to make                        |                                                                       | @line 16+3.00 -                                 |
| Ttert Steels / here   Diese   soot   Diese hould | I freenitod bis Com pris Parts                                        | 《草本》(0.1) · · · · · · · · · · · · · · · · · · · |

## PowerSchool iPad App:

1. On your iPad go to your App Store & type in "PowerSchool for Parents".

- 2. Download the free App
- 3. Once downloaded you will need to search for our district (Diocese of Altoona-

Johnstown). The easiest way is to enter the zip code 16648 & you should see the Diocese of

Altoona-Johnstown pop up.

4. Enter your username/password.

## \*\*You must setup your account on the computer before logging on to the iPad App.\*\*

Please contact your school with questions.

Thank you.